## Access volumen beregning ACCESS VERSION 2015.00

**Geoteam A/S** Energivej 34 2750 Ballerup

<u>lm@geoteam.dk</u> www.geoteam.dk

28. juni 2016

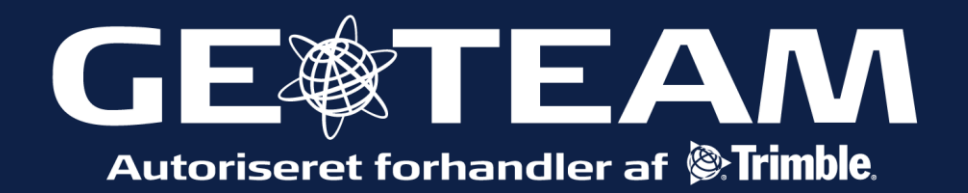

## En af følgende metoder anvendes:

**Oven over en kote**: volumen fra overflade til indtastet kote. Der bliver kun beregnet volumen af data over indtastet kote. Velegnet metode til bunker, der ligger på vandret bund.

**Tom(void) volumen**: volumen af materiale fra overflade til indtastet kote. Der bliver kun beregnet volumen af data under indtastet kote. Velegnet metode til huller.

**Overflade til kote**: volumen af materiale mellem en flade og indtastet kote; Snit/fyld beregnes. Velegnet metode til beregning af volumen, hvor materialet ligger både over og under indtastet kote.

**Overflade til overflade**: beregner volumen mellem 2 flader. Husk volumen bliver kun beregnet hvor fladerne overlapper. Brug derfor hele målingen til top fladen, og vælg bund fladen i de samme data. Derved undgås det at der bliver et "gab" mellem top og bund.

**Forhøjning/sænkning**: beregner volumen i 1 flade, men bruger yderpunkter i omkredsen af målingen, som definition til kote. Hvor fladen er over yderpunkternes kote beregnes snitvolumen, hvor den er under beregnes fyld. Velegnet metode til beregning af volumen, hvor materialet ligger både over og under, uden man har behov for at definere en kote.

**Overflade areal**: beregner overfladens areal, ved at indtast en dybde kan volumen beregnes.

Omfangsrige målinger kan med fordel opdeles, med punktnumre eller kode. De målte punkter skal udpeges, for at danne en flade. Fladerne (.ttm) bliver gemt i samme (bruger)mappe.

Fælles for alle metoder er fremgangsmåden:

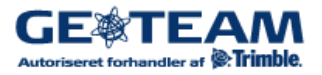

| Skift til kort, og tryk og hold i skærmen.<br>Tryk først vælg.<br>For at kunne danne en flade(ttm), skal<br>punkter, der skal indgå i beregningen<br>udvælges. Det er muligt at sortere på<br>punkt navn/punkt interval, kode og<br>laveste/højeste kote. | Indtast punkt<br>⊻ælg standard punktopsætning<br>Gem et punkt<br>⊻ælg<br>✓ <u>W</u> idescreen                                                                                                    |
|----------------------------------------------------------------------------------------------------|----------------------------------------------------------------------------------------------------|
| Punkterne er nu valgt. Tryk og hold i<br>skærmen.                                                                                                    | Kort over job $3 \circ$ ?       × $N$ $3 \circ$ $2 \circ$ $7$ $N$ $20.000$ $20.000$ $20.000$ $2 \circ$ $4$ $10.000$ $10.000$ $1$ $3$ $10.000$ $10.000$ $7.00m$ $9_5$ $6_6$ Esc       +       - $4$                                                                                                    |
| Tryk opret overflade. Navngiv og gem.                                                                                                    | Se: 8 punkter         Afsæt punkter         Afsæt linieføring         Dan / afsæt linieføring         Indtast linieføring         Beregn retn. og afst. mellem 2 punkter         Overfladeberegninger         Opret overflade         Beregn volumen         Vælg         Valgte objekter         Ryd valg         Slet                 Ørescreen |

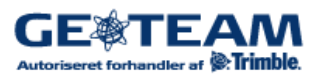

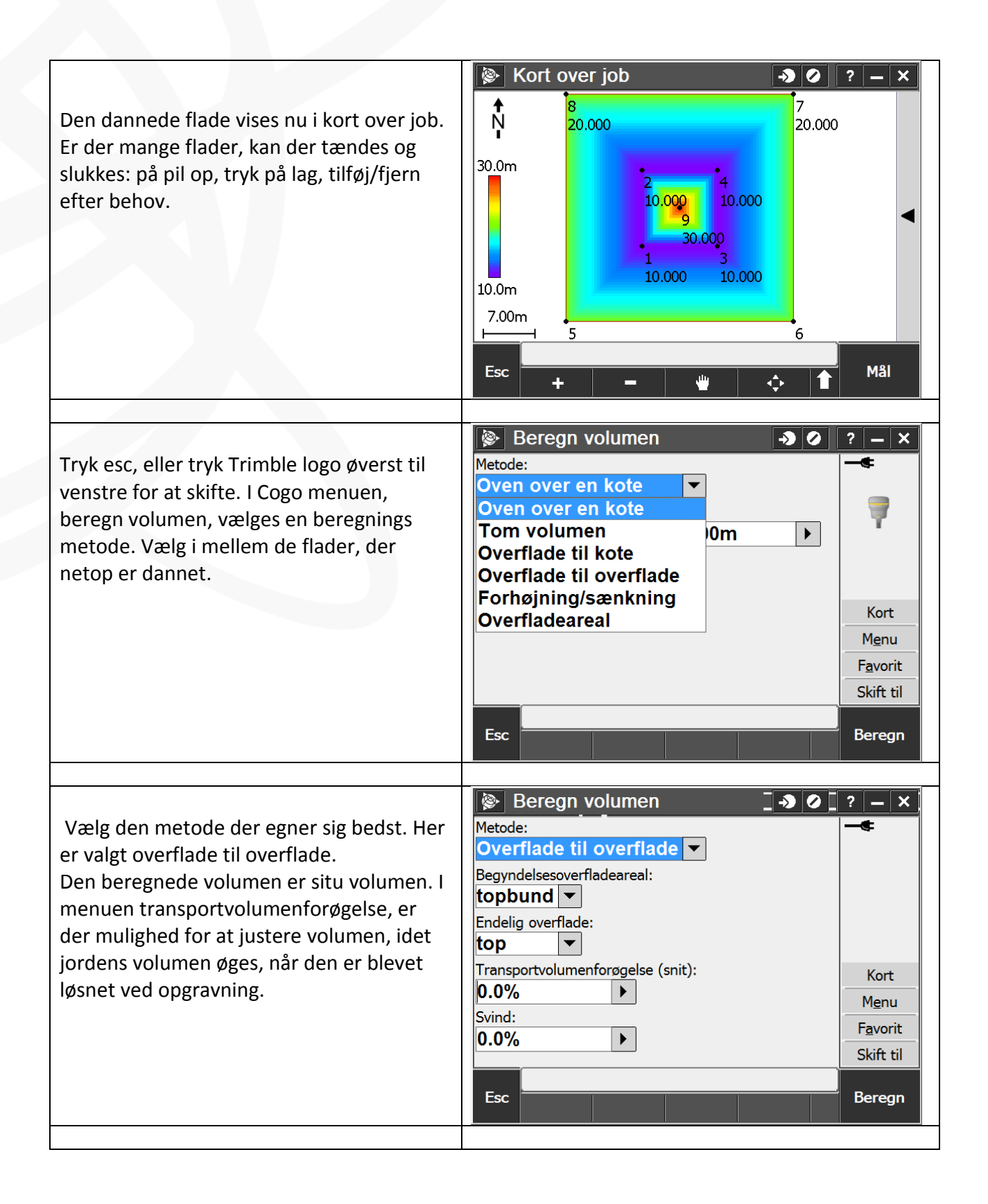

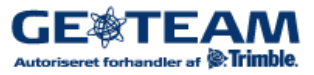